## Anleitung zur Nutzung der Partner Funktion

Du willst mit deiner besten Freundin oder deinem besten Freund, Geschwistern oder Kollegen zusammen einzelne Aktivitäten besuchen? Dann kannst du das über die Partner Funktion steuern.

Um dieses zu nutzen musst du zuerst den Benutzername deines Freundes wissen. welches er/sie bei der Anmeldung angegeben hat. Ausserdem ist es von Vorteil, wenn ihr das Programmangebot schon zusammen angeschaut habt. Dann könnt ihr vereinbaren, welche Aktivitäten ihr beide auf die Wunschliste nehmen wollt. Eine weitere Voraussetzung ist, dass ihr natürlich dann an gleichen Tagen anwesend seid.

Die Partner Funktion kann auch mit mehreren Freunden oder Freundinnen genutzt werden. Somit kannst du zum Beispiel einen Malkurs mit deiner Schwester besuchen und den Bike Kurs mit deinem besten Freund. Das System wird dann bei der Einteilung berücksichtigen, dass euch die Aktivität nur zugeteilt wird, wenn es für deinen oder deine gewählten Partner ebenfalls Platz hat.

Willst du die Partnerfunktion nutzen, dann klicke auf den Button "Partner"

Es erscheint das Fenster, um einen Partner hinzuzufügen

drücken. Die angefragte Person erhält eine E-Mail. Es ist möglich, mehrere Partner zu haben.

Für mehr Informationen, besuchen Sie unsere Hilfeseite.

Benutzername des gewünschten Partners hier eingeben.

Partner hinzufügen

zurück

| Hier gibst du den Benutzername | deines Freundes | oder deiner Freu | ndin ein und kli | ckst auf |
|--------------------------------|-----------------|------------------|------------------|----------|
| das Partnersymbol              |                 |                  |                  |          |

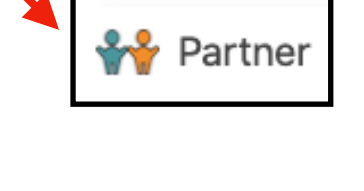

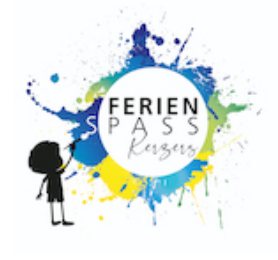

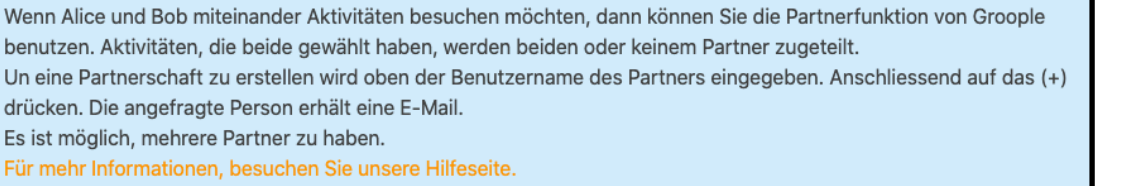

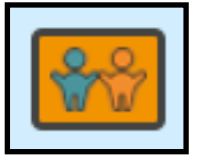

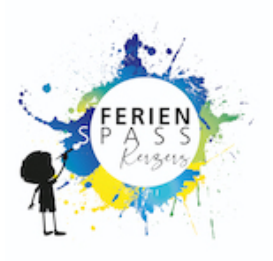

Dein Freund oder deine Freundin bekommt dann vom «Groople-System» ein automatisches E-Mail mit der Partneranfrage und einem Bestätigungslink.

Um deine Anfrage zu bestätigen muss dein Freund oder deine Freundin auf das grüne Häkchen klicken. (Siehe Pfeil)

Du erhältst dann ein Mail, als Bestätigung, dass die Anfrage angenommen ist. Auf dem Portal sieht du nun die Anfrage grün eingefärbt und bestätigt.

| Eine Einladung zur Partnerschaft wurde an Test Doro gesendet. |                       |  |
|---------------------------------------------------------------|-----------------------|--|
| Name, Benutzername                                            | Partnerschafts-Status |  |
| Test Vorname Test Nachname, Test Doro                         | Sie haben angefragt   |  |

Dein Freund oder deine Freundin sehen dann einen grünen Haken und ein rotes Kreuz, um die Anfrage zu bestätigen oder abzulehnen.

| Partnerschafts-Status |     |
|-----------------------|-----|
| hat angefragt         | 8 😒 |

Du erhältst eine E-Mail als Bestätigung, wenn die Anfrage angenommen wurde und im Portal ist die Anfrage nun grün eingefärbt und hat den Status "bestätigt".

| Partnerschafts-Status |   |
|-----------------------|---|
| bestätigt             | 8 |

Erhältst du selbst eine Anfrage von einem Freund oder einer Freundin per Email, siehst du das auch in deinem Konto am Symbol neben der Partner Funktion.

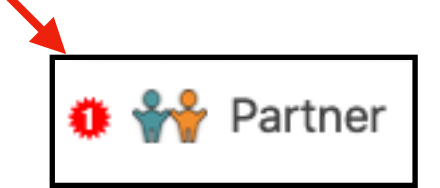

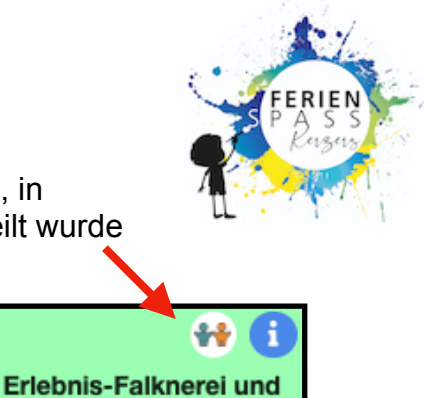

Falkenflüge

In der Aktivitätenauswahl kannst du nach der Einteilung erkennen, in welchen Aktivitäten ein Freund oder eine Freundin von dir eingeteilt wurde

Wenn du auf das Symbol klickst, siehst du die Namen deiner Freunde. Solltest du die Bestätigung oder Symbole noch nicht sehen, dann aktualisiere die Seite im Browser oder logge dich neu in dein Konto ein

| Partner, welche dieses Angebot auf ihrer<br>Wunschliste haben. |
|----------------------------------------------------------------|
| Test Vorname Test Nachname 👫                                   |
| Solo okay? 🗆 👔                                                 |
|                                                                |
| Diese Aktivität meiner Wunschliste anfügen.                    |

Weitere Informationen und Anleitungen findest du auf unserer Website <u>www.dorflebenkerzers.ch/ferienpass/</u>

Viel Spass im Ferienpass!